## **PowerPoint 2007**

## Δημιουργία παρουσίασης

#### Δημιουργία βασικής παρουσίασης στο PowerPoint 2007

Γνωρίστε το χώρο εργασίας του PowerPoint

Ονομασία και αποθήκευση της παρουσίασής σας

Προσθήκη, αναδιάταξη και διαγραφή διαφανειών

Καθορισμός του αριθμού των διαφανειών που χρειάζονται

Εφαρμογή νέας διάταξης σε διαφάνεια

Αντιγραφή διαφάνειας

Αναδιάταξη της σειράς των διαφανειών

Διαγραφή διαφάνειας

Προσθήκη και μορφοποίηση κειμένου

Μορφοποίηση λίστας με κουκκίδες

Αλλαγή της εμφάνισης του κειμένου

Προσθήκη σημειώσεων ομιλητή

Εφαρμογή καταλληλότερης εμφάνισης στην παρουσίασή σας

Προσθήκη clip art, γραφικών SmartArt και άλλων αντικειμένων

Προσθήκη clip art

Μετατροπή κειμένου διαφάνειας σε γραφικό SmartArt

Προσθήκη υπερ-συνδέσεων

Έλεγχος ορθογραφίας και προεπισκόπηση της παρουσίασης

Ορθογραφικός έλεγχος της παρουσίασης

Προεπισκόπηση της παρουσίασης ως προβολή παρουσίασης

Πληροφορίες για τον τρόπο προετοιμασίας για προβολή της παρουσίασής σας Οι προβολές στο PowerPoint

Επισκόπηση των προβολών του PowerPoint

Κανονική προβολή

Προβολή ταξινόμησης διαφανειών

Προβολή σημειώσεων

Προβολή παρουσίασης

Ορισμός παρουσίασης ως προεπιλογής Προσθήκη νέας διαφάνειας Προσθήκη διαφάνειας από ένα αρχείο Αναπαραγωγή διαφανειών σε μια παρουσίαση

#### Προσαρμοσμένες προβολές με υπερ-σύνδεση

#### Βασικές προσαρμοσμένες προβολές

#### Γενική επισκόπηση προσαρμοσμένων προβολών

#### Δημιουργία υπερ-σύνδεσης προς νέο αρχείο Δημιουργία προσαρμοσμένου κειμένου μηνύματος Δημιουργία και παρουσίαση προσαρμοσμένης προβολής

Δημιουργία υπερ-σύνδεσης προς μια ιστοσελίδα ή ένα αρχείο στο Web

Δημιουργία υπερ-σύνδεσης με μια διεύθυνση ηλεκτρονικού ταχυδρομείου

Δημιουργία υπερ-σύνδεσης προς μια διαφάνεια σε διαφορετική παρουσίαση

Δημιουργία υπερ-σύνδεσης προς μια διαφάνεια στην ίδια παρουσίαση

#### Δημιουργία υπερ-σύνδεσης

Δημιουργία του προεπιλεγμένου προτύπου από ένα υπάρχον βιβλίο εργασίας

Δημιουργία του προεπιλεγμένου προτύπου από ένα κενό βιβλίο εργασίας

Αλλαγή του προεπιλεγμένου θέματος στο Excel 2007

Αλλαγή του προεπιλεγμένου θέματος στο Word 2007

Αλλαγή του προεπιλεγμένου θέματος στο PowerPoint 2007

#### Αλλαγή του προεπιλεγμένου θέματος

Δημιουργία προσαρμοσμένου χρώματος θέματος

Αλλαγή του χρώματος θέματος

Αλλαγή του χρώματος κειμένου

#### Αλλαγή του χρώματος κειμένου

Αλλαγή των γραμματοσειρών σε ολόκληρη της παρουσίαση

Αλλαγή των γραμματοσειρών σε μεμονωμένη διαφάνεια

#### Προσαρμοσμένες διατάξεις Προσθήκη συμβόλου κράτησης θέσης σε μια διάταξη Αλλαγή συμβόλου κράτησης θέσης Αλλαγή γραμματοσειρών

#### Τυπικές διατάξεις

Αποκρύψτε ή μικρύνετε τις καρτέλες "Διάρθρωση" ή "Διαφάνειες" Αλλαγή της προεπιλεγμένης προβολής Εφαρμόστε μια διάταξη Προσθήκη διάταξης Προεπισκόπηση διατάξεων

Εμφανίστε ή μεγαλώστε τις καρτέλες "Διάρθρωση" ή "Διαφάνειες"

Το κουμπί "Επιλογές επικόλλησης" Εμφάνιση ή απόκρυψη της καρτέλας "Διάρθρωση" ή "Διαφάνειες"

Αντιγραφή και επικόλληση των διαφανειών σας

Επισκόπηση της αντιγραφής και επικόλλησης διαφανειών

#### Απόκρυψη ή εμφάνιση διαφάνειας Αντιγραφή και επικόλληση των διαφανειών σας

Απόκρυψη της διάρθρωσης σε μια παρουσίαση Web Προσθήκη μορφοποίησης στο έγγραφό σας με χρήση της μικρής γραμμής εργαλείων Εμφάνιση μορφοποίησης κειμένου στο παράθυρο σημειώσεων Χρήση αυτόματης μορφοποίησης κατά την πληκτρολόγηση

Εκκίνηση ενός προγράμματος κατά τη διάρκεια της παρουσίασης

Προσθήκη πλοήγησης Προσθήκη αφήγησης Δοκιμή και εγγραφή χρόνων διαφανειών

Ορισμός μιας παρουσίασης για εκτέλεση σε ένα περίπτερο

Οι επιλογές αλληλεπίδρασης για μια παρουσίαση που εκτελείται αυτόνομα

Αλλαγή όλων των διαφανειών μιας παρουσίασης σε κατακόρυφο προσανατολισμό σελίδας Διαγραφή διαφάνειας Δημιουργία μιας παρουσίασης που εκτελείται αυτόνομα

Χρήση κατακόρυφου ή οριζόντιου προσανατολισμού διαφανειών στην ίδια παρουσίαση

Προσθήκη ενός αριθμού διαφάνειας ή της ημερομηνία και ώρας σε μια διαφάνεια Αλλαγή του αριθμού της πρώτης διαφάνειας

Προσθήκη της ημερομηνίας και ώρας

Προσθήκη αριθμού διαφάνειας ή ημερομηνίας και ώρας οπουδήποτε σε μια διαφάνεια Προσθήκη αριθμού διαφάνειας σε μια διαφάνεια

Κατάργηση όλων των εναλλαγών διαφανειών από την παρουσίαση Κατάργηση ορισμένων εναλλαγών διαφανειών από την παρουσίαση

Αλλαγή ορισμένων εναλλαγών διαφανειών της παρουσίασης

Αλλαγή όλων των εναλλαγών διαφανειών της παρουσίασης

Προσθήκη ήχου στις εναλλαγές διαφανειών Αλλαγή ή κατάργηση εναλλαγών μεταξύ διαφανειών

## Προσθήκη της ίδιας εναλλαγής διαφανειών σε όλες τις διαφάνειες της παρουσίασης Προσθήκη διαφορετικών εναλλαγών διαφανειών στις διαφάνειες της παρουσίασης

Προσθήκη εναλλαγών μεταξύ των διαφανειών

# Αλλαγή της σειράς των διαφανειών σας

παρουσιάσεων

Προσθήκη κουμπιού ενέργειας

Γραμματοσειρές και μορφοποίηση διαφανειών ή

Έναρξη προσαρμοσμένης προβολής μέσα από το Office PowerPoint 2007

Δημιουργία βασικής προσαρμοσμένης προβολής Δημιουργία προσαρμοσμένης προβολής με υπερ-σύνδεση Αντιγραφή της μορφοποίησης ενός αντικειμένου, κελιού φύλλου εργασίας ή κειμένου με χρήση του Πινέλου μορφοποίησης Απαλοιφή όλης της μορφοποίησης κειμένου Προεπισκόπηση μορφοποιήσεων, γραμματοσειρών και στυλ πριν από την εφαρμογή τους

Προεπισκόπηση αλλαγών μορφοποίησης γραμματοσειράς

Προεπισκόπηση αλλαγών μορφοποίησης παραγράφου

Προεπισκόπηση αλλαγών μορφοποίησης Γρήγορων στυλ

Προεπισκόπηση αλλαγών μορφοποίησης εικόνας

Ενεργοποίηση ή απενεργοποίηση της Ζωντανής προεπισκόπησης Προσθήκη κειμένου σε διαφάνεια

Προσθήκη σώματος κειμένου ή κειμένου τίτλου σε θέσεις αντικειμένων

Προσθήκη κειμένου σε σχήμα

Προσθήκη κειμένου που ενσωματώνεται στο σχήμα

Προσθήκη κειμένου που είναι ανεξάρτητο από το σχήμα

Προσθήκη κειμένου σε πλαίσιο κειμένου Διαίρεση κυρίως κειμένου σε δύο διαφάνειες Προσθήκη κεφαλίδας ή υποσέλιδου σε μια παρουσίαση

Προσθήκη υποσέλιδου σε διαφάνεια

Προσθήκη κεφαλίδας, υποσέλιδου ή και των δύο, σε σελίδα σημειώσεων ακροατηρίου ή

σημειώσεων

Μορφή, θέση και αλλαγή μεγέθους κεφαλίδων και υποσέλιδων σε μια παρουσίαση

Αλλαγή ή διαγραφή των πληροφοριών κεφαλίδας και υποσέλιδου σε παρουσίαση

Αλλαγή των πληροφοριών κεφαλίδας και υποσέλιδου στις διαφάνειές σας

Αλλαγή των πληροφοριών κεφαλίδας και υποσέλιδου στις σημειώσεις και τις σημειώσεις

ακροατηρίου σας

Διαγραφή των πληροφοριών κεφαλίδας ή υποσέλιδου από τις διαφάνειές σας

Διαγραφή των πληροφοριών κεφαλίδας και υποσέλιδου από τις σημειώσεις και τις

σημειώσεις ακροατηρίου σας

Δώστε προσωπικό ύφος στις διαφάνειές σας προσθέτοντας φόντο, εικόνα, χρώμα ή υδατογράφημα

Επισκόπηση φόντων και υδατογραφημάτων

Χρήση εικόνας στο φόντο της διαφάνειας

Χρήση χρώματος ως φόντο της διαφάνειας

Χρήση εικόνας ως υδατογράφημα

Χρήση πλαισίου κειμένου ή στοιχείου WordArt ως υδατογράφημα Εύρεση και αντικατάσταση κειμένου ή άλλων στοιχείων

#### Εύρεση κειμένου

#### Αλλαγή της απόστασης μεταξύ των προεπιλεγμένων στηλοθετών Εμφάνιση ρυθμίσεων για στηλοθέτες και εσοχές Αλλαγή του διάστιχου μιας παραγράφου Εφαρμογή διακριτής διαγραφής

Κατάργηση θέσεων στηλοθέτη

Αλλαγή στηλοθετών

Ορισμός στηλοθέτη

## Ορισμός, αλλαγή ή κατάργηση στηλοθετών

Εύρεση ενός κωδικού χαρακτήρα Unicode Μετατροπή καλλιγραφικών εισαγωγικών σε απλά εισαγωγικά και αντίστροφα

έγγραφο

Χρήση του πληκτρολογίου για την εισαγωγή κωδικού χαρακτήρα Unicode σε ένα

Επιλογή ενός χαρακτήρα Unicode από το παράθυρο διαλόγου "Σύμβολο"

Εισαγωγή χαρακτήρα Unicode

Εισαγωγή συμβόλου, κλάσματος ή ειδικού χαρακτήρα

Στοίχιση κειμένου στο κέντρο Εισαγωγή συμβόλου, κλάσματος ή ειδικού χαρακτήρα

Στοίχιση κειμένου στα δεξιά

Στοίχιση κειμένου στα αριστερά

Αλλαγή του συνδυασμού πεζών και κεφαλαίων γραμμάτων του κειμένου Στοίχιση κειμένου ή ευθυγράμμιση κειμένου στο κέντρο

Εφαρμογή μορφοποίησης υπογράμμισης σε κείμενο Προσαρμογή της εσοχής σε μια λίστα με κουκκίδες ή αρίθμηση

Εφαρμογή μορφοποίησης πλάγιας γραφής σε κείμενο

Εφαρμογή μορφοποίησης έντονης γραφής σε κείμενο

κείμενο

Αλλαγή χρώματος γραμματοσειράς Εφαρμογή μορφοποίησης έντονης, πλάγιας γραφής ή υπογράμμισης σε

Αλλαγή μεγέθους γραμματοσειράς

Αλλαγή της γραμματοσειράς

γραμματοσειράς

"Αυτόματη προσαρμογή" Αλλαγή γραμματοσειράς, μεγέθους γραμματοσειράς ή χρώματος

κειμένου Διαχείριση κειμένου σε μια θέση αντικειμένου με χρήση της δυνατότητας

απόθεση Ενεργοποίηση ή απενεργοποίηση της Αυτόματης προσαρμογής

Εύρεση και αντικατάσταση κειμένου Ενεργοποίηση ή απενεργοποίηση της επεξεργασίας με μεταφορά και

#### Άνοιγμα του παραθύρου διαλόγου "Προσαρμοσμένα λεξικά"

Ενεργοποίηση προσαρμοσμένων λεξικών

Αναζήτηση λέξεων στο λεξικό Αναζήτηση λέξεων στο θησαυρό ορθογραφικό έλεγχο

Χρήση προσαρμοσμένων λεξικών για την προσθήκη λέξεων στον

Ενεργοποίηση ή απενεργοποίηση πεδίων του ορθογραφικού ελέγχου στο Project

Ταυτόχρονη ενεργοποίηση του γραμματικού ελέγχου Εμφάνιση στατιστικών στοιχείων αναγνωσιμότητας Έλεγχος των κανόνων που εφαρμόζει ο γραμματικός έλεγχος στα κείμενά σας Επιλέξτε τις επιλογές ορθογραφικού ελέγχου του Outlook

Αλλαγή των επιλογών γραμματικού ελέγχου για το Outlook και το Word

Βελτίωση των αποτελεσμάτων του ορθογραφικού ελέγχου με χρήση σχετικής ορθογραφίας

Ενεργοποίηση ή απενεργοποίηση του αυτόματου γραμματικού ελέγχου

λαθών (κόκκινες, κυματιστές γραμμές)

Επιλογή ή κατάργηση της επιλογής από το πλαίσιο Απόκρυψη των ορθογραφικών

κατά την πληκτρολόγηση

Επιλέξτε ή καταργήστε την επιλογή από το πλαίσιο ελέγχου Έλεγχος ορθογραφίας

Αλλαγή του τρόπου λειτουργίας του ορθογραφικού ελέγχου στο παρασκήνιο

Επιλογή κατάστασης λειτουργίας Γαλλικών

Επιλογή των καθολικών ρυθμίσεων ορθογραφικού ελέγχου του Office

Office

Ρύθμιση των επιλογών διόρθωσης ορθογραφίας που επηρεάζουν όλα τα προγράμματα του

Εμφάνιση των επιλογών γλωσσικού ελέγχου

Έλεγχος ορθογραφίας και γραμματικής

ελέγχου

ελέγχου

Check spelling

γραμμές)

Συγκεντρωτικός έλεγχος ορθογραφίας και γραμματικής Επιλογή τρόπου λειτουργίας του ορθογραφικού και γραμματικού

Ενεργοποίηση ή απενεργοποίηση του αυτόματου ορθογραφικού ελέγχου Αυτόματη Διόρθωση

Ενεργοποίηση ή απενεργοποίηση του αυτόματου ορθογραφικού και γραμματικού

Πώς λειτουργεί ο αυτόματος γραμματικός έλεγχος (μόνο στα Outlook και Word)

Πώς λειτουργεί ο αυτόματος ορθογραφικός έλεγχος

Δημιουργία προσαρμοσμένου λεξικού

τον ορθογραφικό έλεγχο

ορθογραφικού ελέγχου

ορθογραφίας για μια λέξη

συμβόλων με χρήση λέξεων από μια λίστα

Κατανόηση της λίστας "Αυτόματη Διόρθωση"

Χρήση της Αυτόματης Διόρθωσης στο InfoPath

Αυτόματη διόρθωση της διάταξης πεζών-κεφαλαίων

Ορισμός εξαιρέσεων στην αυτόματη διάταξη πεζών-κεφαλαίων

Αυτόματη διόρθωση της διάταξης πεζών-κεφαλαίων

είναι επιθυμητό ή αναμενόμενο να επισημανθεί

Παράβλεψη κειμένου ή ολόκληρου στυλ

Εργασία με γραφήματα

σας

Προσθήκη λέξης ή φράσης στο προσαρμοσμένο λεξικό

Παράβλεψη του αρχικού κειμένου μηνύματος στο Outlook

Προσθήκη ενός υπάρχοντος προσαρμοσμένου λεξικού

Πώς το λεξικό εξαιρέσεων επηρεάζει τον ορθογραφικό έλεγχο

Εύρεση και τροποποίηση του λεξικού εξαιρέσεων για μια γλώσσα

Προσθήκη καταχώρησης κειμένου στη λίστα "Αυτόματη Διόρθωση"

Προσθήκη, διαγραφή επεξεργασία λέξεων σε ένα προσαρμοσμένο λεξικό

Αλλαγή της γλώσσας που συσχετίζεται με ένα προσαρμοσμένο λεξικό

Χρήση λεξικών αποκλεισμού για τον καθορισμό της προτιμώμενης

Αυτόματη διόρθωση της ορθογραφίας και εισαγωγή κειμένου και

Αλλαγή του προεπιλεγμένου προσαρμοσμένου λεξικού στο οποίο προστίθενται λέξεις από

Προσθήκη καταχώρησης κειμένου στη λίστα Αυτόματης Διόρθωσης κατά τη διάρκεια του

Αλλαγή των περιεχομένων μιας καταχώρησης κειμένου στη λίστα Αυτόματη Διόρθωση

Ο ορθογραφικός ή ο γραμματικός έλεγχος επισημαίνει κείμενο που δεν

Απόκρυψη ορθογραφικών και γραμματικών λαθών σε ένα έγγραφο του Word

Επίλυση προβλημάτων γραμματικού ελέγχου στο Word και στο Outlook

Παράβλεψη πάντα δεδομένων σε ένα πεδίο ενός πίνακα της Access

Απενεργοποίηση πεδίων για τον ορθογραφικό έλεγχο στο Project

Μετονομασία μιας καταχώρησης κειμένου στη λίστα "Αυτόματη Διόρθωση"

- 7 -

Ενσωμάτωση και εισαγωγή γραφήματος στην παρουσίασή σας

Χρήση γραφικών παραστάσεων και γραφημάτων στην παρουσίασή

#### Επεξεργασία των περιεχομένων ενός τίτλου ή ετικέτας δεδομένων στο γράφημα

#### Κατάργηση ενός τίτλου γραφήματος ή άξονα από ένα γράφημα Επεξεργασία τίτλων ή ετικετών δεδομένων σε ένα γράφημα

Σύνδεση ενός τίτλου γραφήματος ή άξονα σε ένα κελί φύλλου εργασίας

Επεξεργασία ενός τίτλου γραφήματος ή άξονα

Μη αυτόματη προσθήκη τίτλων άξονα

Μη αυτόματη προσθήκη ενός τίτλου γραφήματος

Εφαρμογή μιας διάταξης γραφήματος που περιέχει τίτλους

#### Χρήση τίτλων σε γράφημα

Επιλογή ενός στοιχείου γραφήματος με το πληκτρολόγιο Μορφοποίηση στοιχείων γραφήματος

Επιλογή ενός στοιχείου γραφήματος από μια λίστα στοιχείων γραφήματος

Επιλογή ενός στοιχείου γραφήματος με το ποντίκι

### Επιλογή στοιχείων γραφήματος

Πίνακας επιλογών μετατροπής

## Μετατροπή διαγραμμάτων

Αραχνοειδή γραφήματα

Γραφήματα φυσαλίδων

Γραφήματα δακτυλίου

Γραφήματα επιφάνειας

Γραφήματα μετοχών

Γραφήματα ΧΥ (διασποράς)

Γραφήματα περιοχών

Γραφήματα ράβδων

Γραφήματα πίτας

Γραφήματα γραμμών

Γραφήματα στηλών

#### Διαθέσιμοι τύποι γραφημάτων

Επαναχρησιμοποίηση γραφημάτων με δημιουργία προτύπων γραφημάτων

Προσθήκη εντυπωσιακής μορφοποίησης σε γραφήματα

#### εμφάνιση

Excel

Χρήση προκαθορισμένων στιλ γραφημάτων και διατάξεων γραφημάτων για επαγγελματική

Τροποποίηση γραφημάτων

Δημιουργία γραφημάτων στο PowerPoint και στο Word

Δημιουργία γραφημάτων στο Excel

#### Επισκόπηση των γραφημάτων

Επικόλληση γραφήματος του Excel στην παρουσίασή σας και σύνδεση σε δεδομένα στο

## Διαγραφή γραφήματος

Κατάργηση ενός δευτερεύοντα άξονα Εμφάνιση ή απόκρυψη των γραμμών πλέγματος γραφήματος Εμφάνιση κρυφών δεδομένων και κενών κελιών σε ένα γράφημα

Αλλαγή του τύπου γραφήματος από μια σειρά δεδομένων

Προσθήκη ενός δευτερεύοντα οριζόντιου άξονα

Προσθήκη ενός δευτερεύοντα κατακόρυφου άξονα

Αλλαγή της μορφοποίησης του κειμένου και των αριθμών στις ετικέτες Αλλαγή του τύπου γραφήματος ενός υπάρχοντος γραφήματος Αλλαγή της κλίμακας του οριζόντιου άξονα (κατηγορία) σε ένα γράφημα Αλλαγή της κλίμακας του κατακόρυφου άξονα (τιμή) σε ένα γράφημα Προσθήκη ή κατάργηση ενός δευτερεύοντα άξονα σε ένα γράφημα

Αλλαγή του κειμένου των ετικετών κατηγορίας

Αλλαγή της στοίχισης και του προσανατολισμού των ετικετών

Αλλαγή του αριθμού των κατηγοριών μεταξύ ετικετών ή σημαδιών υποδιαίρεσης

Προσαρμογή σημαδιών υποδιαίρεσης και ετικετών αξόνων

Εμφάνιση ή απόκρυψη αξόνων

#### (διασποράς) ή αραχνοειδή Αλλαγή της προβολής αξόνων γραφήματος

Αποθήκευση γραφήματος ως προτύπου γραφήματος Αλλαγή των δεικτών δεδομένων σε γραφήματα γραμμών, χγ

Μη αυτόματη αλλαγή στοιχείων γραφήματος

Επιλογή διάταξης στοιχείων γραφήματος

Επιλογή ενός προκαθορισμένου στυλ γραφήματος

Επιλογή μιας προκαθορισμένης διάταξης γραφήματος

#### Αλλαγή δεδομένων σε υπάρχον γράφημα Αλλαγή της διάταξης ή του στυλ ενός γραφήματος

Κατάργηση ετικετών δεδομένων από ένα γράφημα

Αλλαγή της θέσης των ετικετών δεδομένων

Αλλαγή των καταχωρήσεων ετικετών δεδομένων που εμφανίζονται

Προσθήκη ετικετών δεδομένων σε ένα γράφημα

## Προσθήκη ή κατάργηση ετικετών δεδομένων σε ένα γράφημα

Δημιουργία εκ νέου μιας σύνδεσης σε δεδομένα στο φύλλο εργασίας

Επαναφορά κειμένου ετικέτας

Δημιουργία εκ νέου της σύνδεσης για μια ετικέτα δεδομένων

Δημιουργία εκ νέου της σύνδεσης για έναν τίτλο γραφήματος ή άξονα

φύλλου εργασίας

Δημιουργία εκ νέου της σύνδεσης μεταξύ ενός τίτλου ή ετικέτας δεδομένων και ενός κελιού

δεδομένα στο φύλλο εργασίας

Επεξεργασία των περιεχομένων ενός τίτλου ή ετικέτας δεδομένων που συνδέεται σε

## Εργασία με γραφικά

#### Μάθετε περισσότερα για τα γραφικά SmartArt

Επισκόπηση των γραφικών SmartArt

Τι πρέπει να λάβετε υπόψη κατά την επιλογή μιας διάταξης

Σχετικά με το παράθυρο "Κείμενο"

Στυλ, χρώμα και εφέ για τα γραφικά SmartArt

#### Κίνηση για τα γραφικά SmartArt Δημιουργία γραφικού SmartArt

Επισκόπηση της δημιουργίας ενός γραφικού SmartArt

Τι πρέπει να λάβετε υπόψη σας κατά τη δημιουργία ενός γραφικού SmartArt

Δημιουργία γραφικού SmartArt

Αλλαγή των χρωμάτων ενός ολόκληρου γραφικού SmartArt

Εφαρμογή ενός Στυλ SmartArt σε ένα γραφικό SmartArt Επιλογή γραφικού SmartArt

## Τι πρέπει να λάβετε υπόψη κατά την επιλογή διάταξης για το γραφικό SmartArt

Τύποι διατάξεων

Όλοι

Λίστα

Διαδικασία

Κύκλος

Ιεραρχία

Σχέση

Πίνακας

Πυραμίδα

Άλλοι

#### Μετακίνηση ενός γραφικού SmartArt

Μετακίνηση ενός γραφικού SmartArt με μη αυτόματο τρόπο

Ορισμός του ακριβούς μεγέθους για ένα γραφικό SmartArt Μετατροπή του κειμένου μιας διαφάνειας σε γραφικό SmartArt

Επισκόπηση της μετατροπής του κειμένου μιας διαφάνειας σε γραφικό SmartArt

Μετατροπή του κειμένου μιας διαφάνειας σε γραφικό SmartArt

Αλλαγή των χρωμάτων σε ένα ολόκληρο γραφικό SmartArt

Εφαρμογή ενός Στυλ SmartArt σε ένα ολόκληρο γραφικό SmartArt Προσθήκη ενός σχήματος σε ένα γραφικό SmartArt

Προσθήκη ενός σχήματος από το γραφικό SmartArt

#### Επισκόπηση της αλλαγής χρωμάτων

#### Αλλαγή του πάχους ενός περιγράμματος Αλλαγή του χρώματος ενός σχήματος, του περιγράμματος ενός σχήματος ή ολόκληρου του γραφικού SmartArt

Αλλαγή του στυλ ενός περιγράμματος

Αλλαγή του χρώματος ενός περιγράμματος

#### Επαναφορά προεπιλογών Αλλάξτε το περίγραμμα σχήματος σε ένα γραφικό SmartArt

#### Αλλαγή του τύπου γραφικού SmartArt Επαναφορά της προεπιλεγμένης διάταξης και χρώματος

Αλλαγή της διάταξης γραφικού SmartArt

Επισκόπηση της αλλαγής διατάξεων και τύπων γραφικού SmartArt

Αλλαγή μεγέθους ενός ολόκληρου γραφικού SmartArt Αλλαγή της διάταξης ή του τύπου ενός γραφικού SmartArt

Αλλαγή μεγέθους ενός μεμονωμένου σχήματος

Αλλαγή του μεγέθους συσχετισμένων σχημάτων

Επισκόπηση της αλλαγής του μεγέθους γραφικών SmartArt, σχημάτων και κειμένου

**SmartArt** 

### Αντικατάσταση σχήματος Μετακίνηση ενός σχήματος Αλλαγή του μεγέθους ενός σχήματος ή ολόκληρου του γραφικού

Αναστροφή σχήματος

Εφαρμογή περιστροφής 3-Δ σε ένα σχήμα

Περιστροφή σχήματος κατά 90 μοίρες

Περιστροφή σχήματος προς μια οποιαδήποτε γωνία

Περιστροφή ή αναστροφή ενός σχήματος σε γραφικό SmartArt

Προσθήκη εικόνας που αντιγράψατε σε ένα σχήμα

Προσθήκη ενός σχήματος πριν από ένα ήδη υπάρχον σχήμα Προσθήκη ενός σχήματος μετά από ένα ήδη υπάρχον σχήμα

Προσθήκη εικόνας για να γεμίσει ένα σχήμα

Επισκόπηση της διαγραφής σχημάτων

Εισαγωγή εικόνας σε χαρακτήρα κράτησης θέσης

Προσθήκη μιας εικόνας φόντου στο γραφικό SmartArt

Επισκόπηση της προσθήκης εικόνων

Προσθήκη ενός σχήματος από το ίδιο το παράθυρο κειμένου

Διαγραφή ενός σχήματος από ένα γραφικό SmartArt

Διαγραφή σχήματος μέσα από το παράθυρο κειμένου Διαγραφή σχήματος μέσα από ένα γραφικό SmartArt Προσθήκη εικόνας σε ένα γραφικό SmartArt Αλλαγή του χρώματος ενός σχήματος

Αλλαγή του χρώματος ενός περιγράμματος σχήματος

#### Αλλαγή του χρώματος ενός ολόκληρου γραφικού SmartArt Προσθήκη ή διαγραφή γεμίσματος ή εφέ στο γραφικό SmartArt

Επισκόπηση γεμισμάτων, διαβαθμίσεων και εφέ 3Δ

Προσθήκη γεμίσματος σε ένα σχήμα γραφικού SmartArt

Προσθήκη γεμίσματος σε κείμενο γραφικού SmartArt

Εφαρμογή εφέ σε ένα σχήμα γραφικού SmartArt

Εφαρμογή ενός εφέ σε κείμενο γραφικού SmartArt

Διαγραφή ενός γεμίσματος από σχήματα ή κείμενο γραφικού SmartArt

Διαγραφή ενός εφέ από σχήματα ή κείμενο σε ένα γραφικό SmartArt Προσθήκη κουκκίδων σε σχήμα Εφαρμογή ή αλλαγή ενός Γρήγορου στυλ για σχήματα

Επισκόπηση των Γρήγορων στυλ

Εφαρμόστε ή αλλάξτε ένα Γρήγορο Στυλ για ένα γραφικό SmartArt

#### Εφαρμόστε ή αλλάξτε ένα Γρήγορο Στυλ για ένα Σχήμα Μετατροπή του σχήματος ενός γραφικού SmartArt σε αόρατο σχήμα Μορφοποίηση αντικειμένου (Παράθυρο "Γέμισμα")

Συμπαγές γέμισμα

Γέμισμα με διαβαθμίσεις

Διακοπές διαβάθμισης

Γέμισμα εικόνας ή γέμισμα με υφή

Εισαγωγή από

Επιλογές παραμόρφωσης

Μετατοπίσεις

#### Επιλογές παράθεσης Μορφοποίηση αντικειμένου (Παράθυρο "Μορφή 3-Δ")

Λοξή γωνία

Βάθος

Περιγράμματα

Επιφάνεια

- Τυπικό
- Ειδικό εφέ

Διαφανής

Ουδέτερο

Ζεστό

Νεανικό

Ειδικό

#### Μορφοποίηση αντικειμένου (Παράθυρο "Χρώμα γραμμής")

Συμπαγής γραμμή

Γραμμή με διαβαθμίσεις

Διακοπές διαβάθμισης Μορφοποίηση αντικειμένου (Παράθυρο "Στυλ γραμμής")

Στυλ γραμμής

Ρυθμίσεις βέλους Μορφοποίηση αντικειμένου ή Μορφοποίηση Φόντου (Παράθυρο "Εικόνα") Μορφοποίηση αντικειμένου (Παράθυρο "Σκιά")

Διάταξη κειμένου

Περιστροφή

Θέση αντικειμένου

Συμπαγές γέμισμα

Γέμισμα με διαβαθμίσεις

Γέμισμα εικόνας ή υφής

Επιλογές παραμόρφωσης

Επιλογές παράθεσης

γραφικά SmartArt

Εισαγωγή από

Μετατοπίσεις

Εισαγωγή στο παράθυρο κειμένου

Κείμενο

Μορφοποίηση αντικειμένου (Παράθυρο "Πλαίσιο κειμένου")

Μορφοποίηση αντικειμένου (Παράθυρο "Περιστροφή 3-Δ")

Μορφοποίηση φόντου (Παράθυρο "Γέμισμα")

Διακοπές διαβάθμισης

Αυτόματη προσαρμογή Εσωτερικό περιθώριο

- 13 -

Αλλαγή μεγέθους του παραθύρου κειμένου

Μετακίνηση του παραθύρου κειμένου Δημιουργία οργανογράμματος

Συντομεύσεις πληκτρολογίου

Επισκόπηση της δημιουργίας ενός οργανογράμματος

Εμφάνιση ή απόκρυψη του παραθύρου κειμένου

Τι υποδεικνύουν οι κουκκίδες στο παράθυρο κειμένου;

Μετακίνηση ή αλλαγή μεγέθους του παραθύρου κειμένου

Μορφοποίηση κειμένου στο παράθυρο κειμένου

Επισκόπηση του παραθύρου κειμένου που χρησιμοποιείται με τα

Δημιουργία οργανογράμματος

Προσθήκη σχήματος στο οργανόγραμμα

Αλλαγή της διάταξης του οργανογράμματος

Αλλαγή των χρωμάτων του οργανογράμματος

Εφαρμογή ενός Στυλ SmartArt στο οργανόγραμμα

Άνοιγμα του πρόσθετου "Οργανόγραμμα" για τα προγράμματα του Microsoft Office

## Εφέ κίνησης

#### Εφαρμογή εφέ κίνησης σε κείμενο ή αντικείμενα

Επισκόπησης της εφαρμογής εφέ κίνησης σε κείμενο και αντικείμενα

Προσαρμοσμένο παράθυρο κίνησης

Εφαρμογή ενός τυπικού εφέ κίνησης σε κείμενο ή σε ένα αντικείμενο

Δημιουργία και εφαρμογή ενός προσαρμοσμένου εφέ κίνησης σε κείμενο ή σε ένα

αντικείμενο

Κίνηση του γραφικού SmartArt

Επισκόπηση της κίνησης

Κινήσεις για γραφικά SmartArt

Προσθήκη κίνησης

Αντιστροφή της σειράς μιας κίνησης

#### Κατάργηση κίνησης Αλλαγή ή διαγραφή ενός εφέ κίνησης

Αλλαγή του χρόνου ενός εφέ κίνησης

Ορισμός των επιλογών για τους χρόνους έναρξης

Ορισμός μιας επιλογής εμφάνισης ή άλλης επιλογής χρόνου

Διαγραφή ενός εφέ κίνησης Προσθήκη εφέ ήχου σε κινούμενες εικόνες ή μια υπερ-σύνδεση

Προσθήκη ήχου σε κίνηση

Δώστε έμφαση σε μια υπερ-σύνδεση χρησιμοποιώντας έναν ήχο Αναπαραγωγή κίνησης Adobe Macromedia Flash σε μια παρουσίαση

Προσθήκη αρχείου Flash σε μια παρουσίαση

Προεπισκόπηση κινούμενων εικόνων στην Προβολή παρουσίασης

## Προσθήκη εικόνων clip art

Προσθήκη clip σε ένα έγγραφο Πληροφορίες για την οργάνωση των clip Εύρεση ενός clip Πληροφορίες για τις συλλογές της Οργάνωσης Clip Πληροφορίες για την προσθήκη clip στην Οργάνωση Clip

#### Προσθήκη clip στην Οργάνωση Clip Προσθήκη, αλλαγή ή διαγραφή λέξεων-κλειδιών σε ένα clip

## Εργασία με πίνακα

#### Προσθήκη πίνακα σε μια διαφάνεια

#### Προσθήκη πίνακα

Αντιγραφή πίνακα από το Office Excel 2007 ή το Office Word 2007

Σχεδίαση πίνακα

Εισαγωγή πίνακα από το Office Excel 2007

Εφαρμογή ή αλλαγή στυλ πίνακα

#### Προσθήκη ή διαγραφή γραμμών, στηλών ή κελιών πίνακα

- Προσθήκη γραμμής
- Προσθήκη στήλης
- Συγχώνευση κελιών πίνακα
- Διαίρεση κελιών πίνακα
- Διαγραφή στήλης ή γραμμής

#### Διαγραφή περιεχομένων του κελιού ενός πίνακα Μετακίνηση ή αλλαγή μεγέθους πίνακα

Μετακίνηση πίνακα

Αλλαγή μεγέθους πίνακα

Σύρετε για να αλλάξετε το μέγεθος ενός πίνακα

Ορισμός ενός συγκεκριμένου μεγέθους πίνακα

#### Αλλαγή μεγέθους μιας στήλης ή μιας γραμμής Αλλαγή εμφάνισης πίνακα

Αλλαγή στυλ πίνακα

Αλλαγή επιλογών στυλ πίνακα

Προσθήκη ή αλλαγή περιγράμματος πίνακα

Προσθήκη ή αλλαγή γεμίσματος σε κελί πίνακα

Προσθήκη ή αλλαγή χρώματος φόντου πίνακα

Προσθήκη ή αλλαγή εφέ κελιού πίνακα

Προσθήκη ή αλλαγή εφέ πίνακα

Διαγραφή γεμίσματος από πίνακα ή κελί πίνακα

Διαγραφή εφέ από πίνακα ή κελί πίνακα

## Επισκόπηση και προσθήκη σχολίων σε μια παρουσίαση

#### Εμφάνιση σημειώσεων και σχολίων αναθεώρησης Προσθήκη, αλλαγή ή διαγραφή σχολίου σε μια παρουσίαση

Προσθήκη ενός σχολίου αναθεώρησης

Επεξεργασία ενός σχολίου αναθεώρησης

Διαγραφή ενός σχολίου αναθεώρησης

Μετακίνηση μεταξύ σχολίων αναθεώρησης Εγγραφή σε διαφάνειες κατά τη διάρκεια μιας παρουσίασης

## Εργασία με άλμπουμ φωτογραφιών

Επισκόπηση δημιουργίας άλμπουμ φωτογραφιών Προσθήκη εικόνας σε ένα άλμπουμ φωτογραφιών Αλλαγή εμφάνισης εικόνας σε ένα άλμπουμ φωτογραφιών Προσθήκη λεζάντας σε εικόνα ενός άλμπουμ φωτογραφιών Κατάργηση εικόνας από ένα άλμπουμ φωτογραφιών Δημοσίευση του άλμπουμ φωτογραφιών σας στο Web

## Ορολογία

Βιβλιογραφικές Αναφορές - References